## 深北莫信息门户使用指南

2022年2月22日

深北莫信息门户是学校线上信息及服务应用的统一入口,通过统 一身份认证登录。

1. 打开浏览器输入 <u>https://ehall.smbu.edu.cn</u>。建议使用 Chrome、 火狐或 Edge 浏览器。如未登录将自动跳转统一身份认证登录页面:

|                           |                                                 |                                  |                    | 简体中文 🗸 🗸 |
|---------------------------|-------------------------------------------------|----------------------------------|--------------------|----------|
|                           | 深圳北理:<br>Университет му-пл<br>Университет му-пл | 英斯科大学<br>M B WSHINKXHE<br>ERSITY |                    |          |
|                           | 帐号登录                                            | 动态码登录                            |                    |          |
|                           | 8 请输入学号/工号                                      |                                  |                    |          |
|                           | ☐ 请输入密码                                         |                                  |                    |          |
|                           | □ 记住我                                           |                                  |                    |          |
| 8                         | 登录                                              |                                  |                    |          |
|                           |                                                 | 帐号激活   忘记密码                      | - man and a        |          |
|                           |                                                 |                                  |                    |          |
| and a specific the second |                                                 |                                  |                    |          |
|                           |                                                 | Church .                         | And Basedersteller |          |

2. 如未激活账号,点击页面"账号激活"按键:

|                                                                                                    |                              |                 | 简体中文 🗸 |
|----------------------------------------------------------------------------------------------------|------------------------------|-----------------|--------|
|                                                                                                    |                              |                 |        |
|                                                                                                    |                              |                 |        |
|                                                                                                    | 深圳北理美<br>Netecontil My-Pares | 新祥大学<br>anawase |        |
|                                                                                                    | 軟号登录                         | 动态码登录           |        |
|                                                                                                    | 8 清輸入学号/工号                   |                 |        |
|                                                                                                    | ★ 清输入密码                      |                 |        |
|                                                                                                    | □ 记住我                        |                 |        |
|                                                                                                    | 登录                           |                 |        |
|                                                                                                    |                              | ₭号激活            |        |
|                                                                                                    | 点                            | 击"账号激活"开始注册     |        |
|                                                                                                    |                              |                 |        |
| in the second second second second second second second second second second second second second second second |                              |                 |        |

 按照指引步骤操作设置激活账号(特别注意:英文姓名请全部大写 并与护照或所提供证件上的姓名匹配,证件号不带空格):

| ▲ <b>澤利北瓜美約科大</b> 季   帐号激流<br>meteorecture internet<br>second and internet<br>second and internet<br>sec | 5                |           |      |             |             |
|----------------------------------------------------------------------------------------------------|------------------|-----------|------|-------------|-------------|
|                                                                                                    | <b>1</b><br>偏態校验 | ②<br>探定手机 |      | (4)<br>设置案码 | (5)<br>激活完成 |
|                                                                                                    |                  | 清输入       | *919 |             |             |
|                                                                                                    |                  | 遺輸入       | 络    |             |             |
|                                                                                                    |                  | 居民身       | HE . | ~           |             |
|                                                                                                    |                  | 语输入       | E##  |             |             |
|                                                                                                    |                  | 请输入       | 128  | ZPod        |             |
|                                                                                                    |                  |           | ₩    |             |             |

4. 再次进入界面,使用激活的账号密码登录,也可以通过手机动态码

登录系统:

|       |                                                                          |                                                       |                                                                       |      |   | ~ |
|-------|--------------------------------------------------------------------------|-------------------------------------------------------|-----------------------------------------------------------------------|------|---|---|
| ← → C | +<br>A https://authserver.smbu.edu.cn/authserver/login?service=https%3A9 | 62F%2Foa.smbu.edu.cn%2Fwul%2Fcas-entrance.jsp%3Fpath% | 63Dhttps%253A%252F%252Foa.smbu.edu.cn%252Fwul%252Findex.html%2523%2 🏠 |      |   |   |
|       |                                                                          |                                                       |                                                                       | 简体中文 | ~ | ^ |
|       |                                                                          |                                                       |                                                                       |      |   |   |
|       |                                                                          | 8 清单入学号/I号 输入账号: I号                                   |                                                                       |      |   |   |
|       |                                                                          | 前端心密码 输入密码:自行设置的                                      |                                                                       |      |   |   |
|       |                                                                          | □ 记住我                                                 |                                                                       |      |   |   |
|       |                                                                          | 登录                                                    |                                                                       |      |   |   |
|       |                                                                          | ₩₩₩₩¥                                                 |                                                                       |      |   |   |

5. 登录后信息门户首页如下,首页搜索栏输入关键字,如"OA",点击搜索就可查到"协同办公 OA",点击后可进入学校 OA 系统:

| Каранананананананананананананананананана | 首页 🔽 办件中心 🗐 工作台 <table-cell-rows> 😫</table-cell-rows> | 全部服务 🏫 测试卡片                                                |            | ⊕简体 ◄              | ⑧ 谢应双 ▼                         |
|------------------------------------------|-------------------------------------------------------|------------------------------------------------------------|------------|--------------------|---------------------------------|
|                                          | 深北莫介                                                  | 言息服务门户<br><sup>全 网络</sup>                                  | 搜索         |                    |                                 |
| 热烈庆祝《中俄                                  | 調整邻友好合作条约》                                            | 通知公告<br>全部 学校公告 人才招聘 学                                     | 生事务公告      |                    | 学校官网 意见反馈                       |
| 签署 20 周纪                                 | 年专题<br>ADDPROCEEDENE,<br>Insuration<br>O •            | 关于推选2022年度"全国向上<br>2022/02/18<br>计划财务部岗位招聘公告<br>2022/01/26 | 上向善好青年"的通知 | 1                  |                                 |
| 最新服务                                     |                                                       | 深圳北理莫斯科大学2022年                                             | 寒假留校学生主题教  | (育活动方案             |                                 |
| • 实验室管理                                  | 🖉 访客预约小程序管理后台                                         | 2022/01/24                                                 |            |                    |                                 |
| <b>(人)</b><br>译Mオスズ美約将大手 血               | 首页 🔽 办件中心 🗐 工作台 🗱 🕯                                   | È部服务 🎓 测试卡片                                                |            | ⊕ 简体… <del>~</del> | ⑧ 谢应双 🛛 🕶                       |
|                                          | 四                                                     | 索结果                                                        | 搜索         |                    |                                 |
|                                          | 历史搜索: OA 教职 实验室 域名                                    | ; 网站                                                       |            |                    | 我的消息                            |
| 在线服务 (2)                                 | 🗱 协同办公OA                                              |                                                            |            |                    | ▲ 在线服∮ <sup>+ 衣首网</sup><br>意见反馈 |
|                                          |                                                       |                                                            |            |                    |                                 |

 点击进入"全部服务"可查到当前登录账号可访问的所有学校线上 应用:

| 深圳北亞美術科大学 血<br>Wether With Water Market Water Market Water Water Hoff Water Water Wat | 首页 🛛 办件中心 | 🔳 工作台 | ╬ 全部服务 1      | ★ 测试卡片         | ⊕ 简体 	 ⑧ 谢应双 |           |
|----------------------------------------------------------------------------------------------------|-----------|-------|---------------|----------------|--------------|-----------|
| 网上办事服务大                                                                                                    | :厅        |       |               |                |              |           |
| 让奴据流转起米                                                                                                    |           |       |               |                |              | ↓<br>我的消息 |
|                                                                                                    |           |       | AN K          | XXXXX          | XXXXX        | ◆ 学校官网    |
| 请输入服务名称<br>服务类别: 全部 公共服务 /                                                                                                    | 大事服务 学工服务 | 研究生服务 | 本科生服务 OA      |                |              | 区<br>意见反馈 |
| A–D                                                                                                    |           |       |               |                |              |           |
|                                                                                                    | 阿里云云效     |       | 班车服务          | ¥ 保险理赔         | 🗾 本科-成绩录入    |           |
| 本科-登分册点名<br>册打印                                                                                                    | ● 本科-调课管理 |       | 本科–全校方案查<br>询 | ■ 本科我的监考安<br>排 | 本科—我的教学任务    |           |
|                                                                                                    |           |       |               |                | $\sim$       |           |